## **DTL2: Log in Instructions**

- 1. Go to https://dtl2.libguides.com
- 2. Browse for an item in one of the menus at the bottom of the page or enter a term in the search box.

| A BAR            | The Digital Theological Library's<br>Benefits for Students of Religions Studies                                                                                                    | WDL<br>X | WIL NI | VGL<br>Xi | VOL<br>XM | VOL<br>XIV | WDL<br>XV | WLL<br>AVJ |                  | lanar "spin alla possibila<br>Aparapatri Radar<br>Organiza          | formet functionale<br>destance<br>destance income a                                                |
|------------------|----------------------------------------------------------------------------------------------------|----------|--------|-----------|-----------|------------|-----------|------------|------------------|---------------------------------------------------------------------|----------------------------------------------------------------------------------------------------|
| Books (478,000+) | Articles (71,000,000+)                                                                                                    | J        | our    | nal       | s (3      | 4,0        | )0+       | )          | Databases (119+) | Subject Gui                                                         | des (30+)                                                                                          |
| SZS S            | An experimental second second | 1951     | (182   | 1983      | 1984      | 1985       | 1986      | 887        |                  | Hand States<br>Mark States<br>Of The Indus<br>Mark<br>Record States | Tarter Martin Kolonari<br>Anter Koloni Kolonari Jeramanan<br>Anteranti Kolon<br>Tarterantiki Kolon |

3. You will be prompted to log in upon selecting a specific resource e.g.:

"Books" and select a title. You will see "Access Options" a button with text such as "View full text" or "View eBook."

| Access Options                                        |
|-------------------------------------------------------|
| View eBook                                            |
| Report a Broken Link                                  |
| At Libraries Worldwide<br><u>View details</u>         |
| View Digital Theological Library 2<br><u>Catalog.</u> |

4. When you click on that button, it opens a login page. Please select Starr King School for the Ministry from the dropdown list for schools.

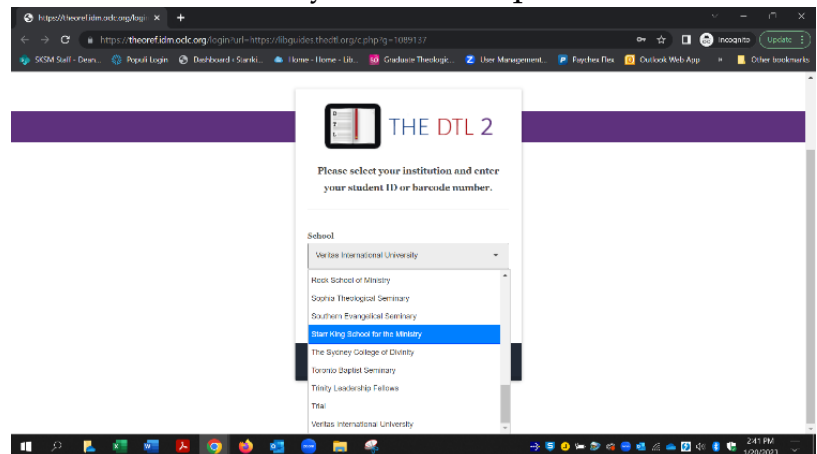

- 5. For "Barcode or Student ID" you will enter your Populi barcode. To find your barcode, login to Populi and click on "My Profile." Look at the web address for that page and you will see your barcode provided there; e.g.: <u>https://sksm.populiweb.com/r outer/contacts/people/123456 78/show.</u> Please contact the registrar if you are still unable to locate your barcode.
- 6. Once you are logged in, you will remain so during your current browser session.